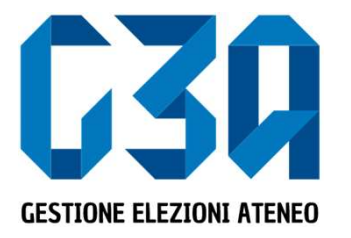

Elezioni studentesche Sapienza 19-22 novembre 2024

# Gestione dell'accettazione delle candidature/inviti

Gruppo GEA - Cineca

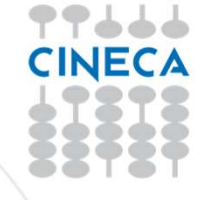

- L'accettazione della candidatura avviene dopo che il presentatore ha invitato il singolo candidato a presentarsi per la propria lista validata dalla CEC
- L'invito arriverà sulla mail istituzionale dello studente
- Il candidato potrà quindi accettare o rifiutare tale invito

Le fasi principali del processo di accettazione della candidatura sono le seguenti:

- Login al sistema
- Selezione del pulsante Inviti
- Selezione della candidatura
- Accettazione o rifiuto della candidatura

|                    | Log in                                                             |                                                                             |
|--------------------|--------------------------------------------------------------------|-----------------------------------------------------------------------------|
|                    | Area riservata<br>Per accedere a questo servizio devi autenticarti |                                                                             |
| $\sim$             | ATENEO                                                             | SPID                                                                        |
| SAPIENZA           | Nome utente                                                        | Recupero password per Personale                                             |
| Università di Roma | Password                                                           | Recupero password per Studenti<br>Serve aiuto?<br>Informazioni sul servizio |
|                    | Inserisci la password                                              |                                                                             |
|                    | Accedi                                                             |                                                                             |
|                    |                                                                    |                                                                             |
|                    |                                                                    |                                                                             |
|                    |                                                                    |                                                                             |
|                    |                                                                    |                                                                             |
|                    |                                                                    |                                                                             |
|                    |                                                                    |                                                                             |

|                                                |                                             | ٤                              |
|------------------------------------------------|---------------------------------------------|--------------------------------|
| SAPIENZA<br>UNIVERSITÀ DI ROMA                 |                                             |                                |
|                                                |                                             |                                |
|                                                | ₽<br>₽<br>₽<br>₽<br>₽<br>₽                  |                                |
| Sottoscrizioni<br>dal 19/02/2020 al 19/02/2020 | Candidature<br>dal 14/01/2020 al 31/03/2020 | Inviti<br>Totale inviti 1      |
|                                                |                                             | Selezionare il pulsante Inviti |

|                                                                                                    |                                                                              | <u> </u>   |   |
|----------------------------------------------------------------------------------------------------|------------------------------------------------------------------------------|------------|---|
| SAPIENZA<br>UNIVERSITÀ DI ROMA                                                                                                    | In questa sezione sono elencate tutte le candidature ricevute dallo studente |            | = |
| lw6                                                                                                    |                                                                              |            |   |
| e mie candidature                                                                                                    |                                                                              |            |   |
| CC3CQ<br>Control in a more a more of the sector of the sector | ITARIO Collegio: COLLEGIO UNICO                                              | tla Ritula |   |
| CINCLUSTER ATTENDED TO A CONTRACT OF A CONTRACT OF A CONTR    |                                                                              |            |   |
|                                                                                                    |                                                                              |            |   |

#### In caso di accettazione della candidatura per la Lista 1

| C30 GESTIONE ELEZIONI ATENEO                                                                                                    |                                                                                                    | ٨              |
|----------------------------------------------------------------------------------------------------|----------------------------------------------------------------------------------------------------|----------------|
| Clicc                                                                                                    | ando su 'Accetta' compare il messaggio di accettazior                                                                  | ne             |
| ≮ tiviti                                                                                                    |                                                                                                    |                |
| Le mie candidature<br>Lista elettorale:<br>Data 1<br>Moto:<br>Mato Lista 1<br>Presentata da: NomeCogrome Presentatore Lista 1<br>Organo: CSU - COMTATO PER LO SPORT UNIVERSITARIO Colle | Vuoi accettare la candidatura nella "Lista 1" per lorgano CSU - COMITATO PER LO SPORT UNVERSITARIO su "COLLEGIO UNCO"? | Accetta Rifuta |
| Lista elettorale:<br>Lista elettorale:<br>Lista 2<br>Motto:<br>Mete Lista 2<br>Presentata da: Nore-Cognone Presentare Lista 2<br>Organo: CDS - CONSIGLIO DEGLI STUDENTI Collegie: COLL  | EGIO UNCO                                                                                                    | Accetta Rifuta |

| G30 GESTIONE ELEZIONI ATENEO                                                                                                    | ٤ ــــــــــــــــــــــــــــــــــــ |
|----------------------------------------------------------------------------------------------------|----------------------------------------|
| SAPIENZA<br>UNIVERSITÀ DI ROMA                                                                                                    |                                        |
| € liviti                                                                                                    |                                        |
| Le mie candidature                                                                                                    |                                        |
| Constant       Lista electorale:<br>Nome Lista 1<br>Moto:<br>Moto Lista 1         Composer in across Annue       Moto:<br>Moto Lista 1         Presentata da: NomeCognome Presentatore Lista 1       Collegio: COLLEGIO LIRCO         Organo:       Collegio: COLLEGIO LIRCO | La candidatura risulta confermata      |
| CINE IN LISTA elettorale:<br>None Lista 2<br>Moto:<br>Wito Lista 2                                                                                                    |                                        |
| Presentata da: NoneCognome Presentatore Lista 2 Organe: CDS-CONSIGUIO DEGU STUDENTI Collegio: COLLEGIO UNICO                                                                                                    | Accetta Rifuta                         |

# Rifiuto delle candidature in GEA

#### In caso di rifiuto della candidatura per la Lista 2

| G30 GESTIONE ELEZIONI ATENEO                                                                                                    |                                                           |                                          |                     |                |
|----------------------------------------------------------------------------------------------------|-----------------------------------------------------------|------------------------------------------|---------------------|----------------|
| C                                                                                                    | liccando su 'Rifiuta' c                                   | ompare il messaggio                      | di rifiuto          |                |
| .≮ twi                                                                                                    |                                                           |                                          |                     |                |
| Le mie candidature                                                                                                    | Vuoi accettare la candidatura nella "Lista T" per l'organ | CSU - COMTATO PER LO SPORT UNIVERSITARIO | ou "COLLEGIO UNCO"? |                |
| Organe: CSU-COMTATO PER LO SPORT UNVERSITARIO Cell                                                                               | egie: COLLEGIO UNICO                                      |                                          |                     | Accetta Rifuta |
| Motto:<br>Metto Lista 2<br>Presentata da: NomeCogrome Presentare Lista 2<br>Organo: CDS - CONSIGLIO DEIGLI STUDENT Collegio: COL | LEGIO UNICO                                               |                                          |                     | Accetta Rifuta |

# Rifiuto delle candidature in GEA

|                                                                                                    | &&                               |
|----------------------------------------------------------------------------------------------------|----------------------------------|
| Università degli studi                                                                                                    |                                  |
| 3MB                                                                                                    |                                  |
| e mie candidature                                                                                                    |                                  |
| CC3300       Lista elettorale:<br>Nome Lista 1         Motio:       Motio:         Motio:       Motio:         Motio:       Collegie: CollEGHO UNCO | Accettata il 66/10/2019 11:81    |
| COSOR<br>Nome Lista 2<br>Motto:<br>Motto Lista 2                                                                                                    | La candidatura risulta rifiutata |
| Presentata da: NomeCognome Presentatore Lista 2  Presentati da: NomeCognome Presentatore Lista 2  Collegio: COLLEGIO LINCO                                                                                                    | Rithutata il 06/10/2019 12/06    |

• La fase di accettazione/rifiuto di una candidatura risulta così conclusa